#### **COMMENT FAIRE SON ADHESION SUR LE SITE HELLOASSO**

# **FORMULE 3**

Aller sur le site HELLOASSO / adhésion année scolaire 2023/2024 : <u>https://www.helloasso.com/associations/bmx-vtt-limonest/adhesions/adhesions-saison-2023-2024-formule-3</u>

### **CHOISIR SON ADHESION**

|                                     | ihésion valable du 01 septembre                                                                                       | 2023 au 30 juin 2024                       |                                                     |                               |
|-------------------------------------|----------------------------------------------------------------------------------------------------|--------------------------------------------|-----------------------------------------------------|-------------------------------|
| La Fo                               | ormule 3 : 5 entrainements/se                                                                                         | maine                                      |                                                     |                               |
| La co<br>- L'ac<br>- + ur<br>- + le | xtisation comprend :<br>Jhésion pour les entrainemen<br>n maillot<br>is inscriptions sur les courses (                | ts + la licence FFC<br>départementales ARM | 1L.                                                 |                               |
| Paier<br>*Tari                      | ment mensuel de 81 € ( de sep<br>if ne comprend pas les stages                                                        | ptembre à juin)*<br>mensuels sur les piste | s extérieurs.                                       |                               |
| Ħ                                   | Choix de l'adhésion                                                                                                   | Adhérents                                  | [≣ Coordonnées                                      | Récapitulatif                 |
| ADH<br>Entrai<br>- lund<br>- man    | IESION FORMULE 3 - 5 ENT<br>inements :<br>di et vendredi soir avec le Collectif<br>di et jeudi : entraînements person | TRAINEMENTS/SEM                            | AINE 81€<br>Par mois<br>(Soit 810.00 € au<br>total) | - 1 +                         |
|                                     | Souhaitez-vou                                                                                                    | us faire un don à BM                       | IX VTT LIMONEST en plu                              | s de votre adhésion           |
|                                     |                                                                                                    |                                            | O Pas de don 🔿 5                                    | € () 10 € () 20 €             |
|                                     |                                                                                                    |                                            |                                                     | lontant de votre choix        |
|                                     |                                                                                                    | Montant à pay                              | er pour la durée de l'a                             | udhésion : 810 €              |
|                                     |                                                                                                    | ciale et colidaire, qui four               | it gratuitement ses technologie                     | es de palement à              |
| 0                                   | HeliaAsso est une entreprise so<br>l'organisme <u>BMX VTT LIMONEST</u><br>sera proposée avant la validatio            | <ul> <li>In de votre palement.</li> </ul>  | nctionnement de HellaAsso, mo                       | difiable et facultative, vous |

### **COMPLETER LE FORMULAIRE D'ADHESION**

(un formulaire à compléter par adhérent si plusieurs inscriptions)

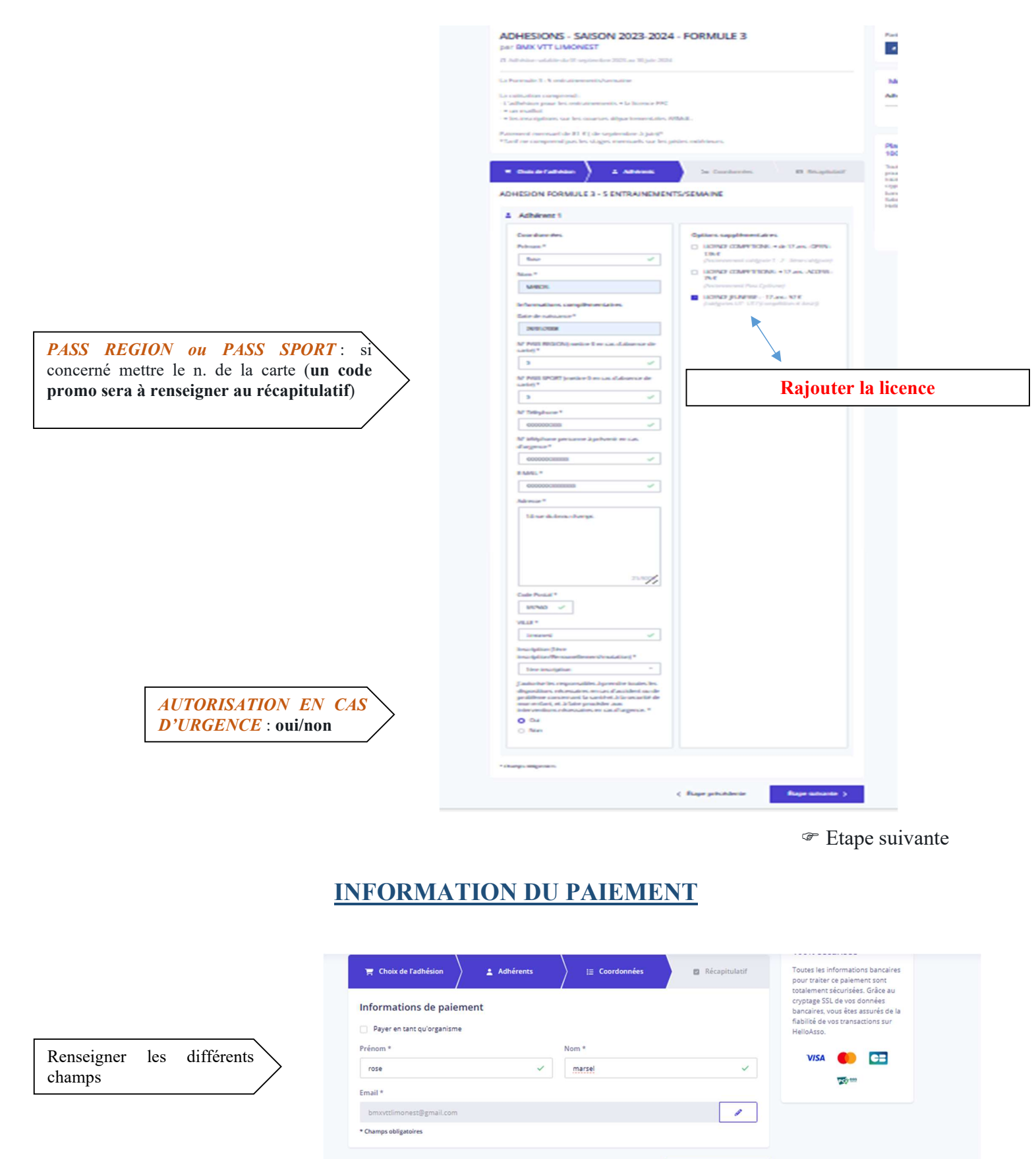

Étape suivante 🔸

< Étape précédente

## **RECAPITULATIF**

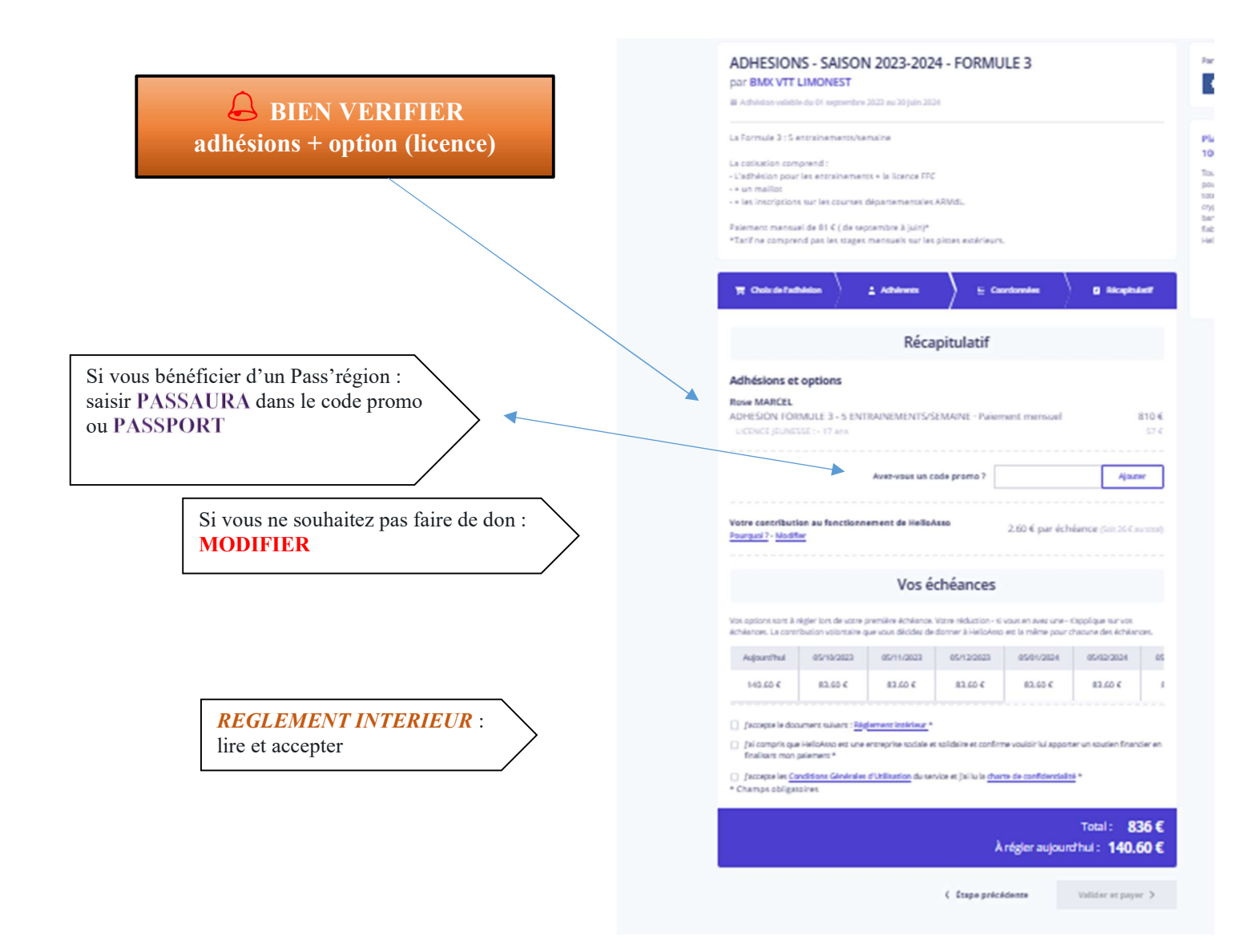

### Le formulaire

« Autorisation de droit à l'image » et « Autorisation parentale de circulation sur la voie publique » AINSI que une copie de PASS REGION ou PASS SPORT pour ceux concernés devra être <u>imprimé, signé et rapporté au club.</u>